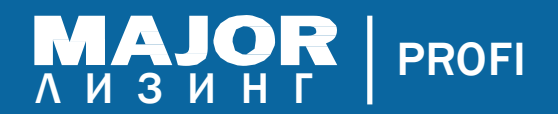

# Мобильное приложение Мэйджор Профи

Инструкция по использованию

1

Установка приложения

1.1. Скачать ссылку на мобильное приложение

## IOS

https://apps.apple.com/ru/app/major-profi/id1542817980?l=ru

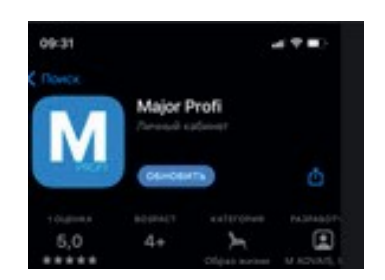

# Android

https://play.google.com/store/apps/details?id=major. leasing.profi&hl=ru&ah=mAIDJFxfXx8H9CPH3KzoyKXwiyY

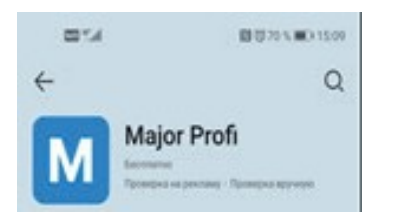

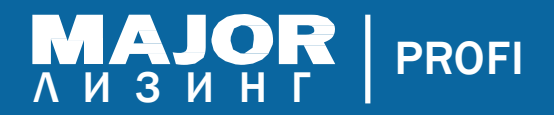

## 2 Регистрация и Авторизация

2.1. Для прохождения регистрации необходимо нажать на соответствующую надпись.

| ИЗИН            | PROFI            |
|-----------------|------------------|
| Авторизация Вос | становить пароль |
|                 |                  |
| влефон          |                  |
| ароль           | 0                |
|                 |                  |
|                 |                  |

#### Для регистрации необходимо:

- указать контактный номер телефона
- создать пароль для входа в приложение (не менее 5 символов)
- указать ФИО

| <b>B</b> 7.4 |                                          | 107 81 %. <b>MI</b> D 14:08 |
|--------------|------------------------------------------|-----------------------------|
| ←            | Регистрация                              |                             |
| Доб          | ро пожаловаться в М<br>Давайте знакомить | ajor Profi<br>cs            |
| •7 (         | телефона *                               |                             |
| Пар +7 (     |                                          |                             |
| Фамилия      |                                          |                             |
| ilaine *     |                                          |                             |
| Отчество     |                                          |                             |

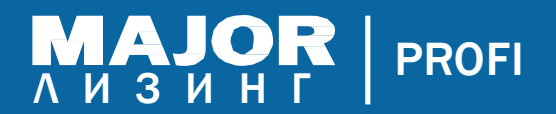

2.2. После прохождения регистрации необходимо пройти авторизацию непосредственно в самом приложении.

На странице авторизации ввести телефон и пароль, указанные при регистрации и нажать «Войти» после чего отобразится первая страница «Ваши заявки».

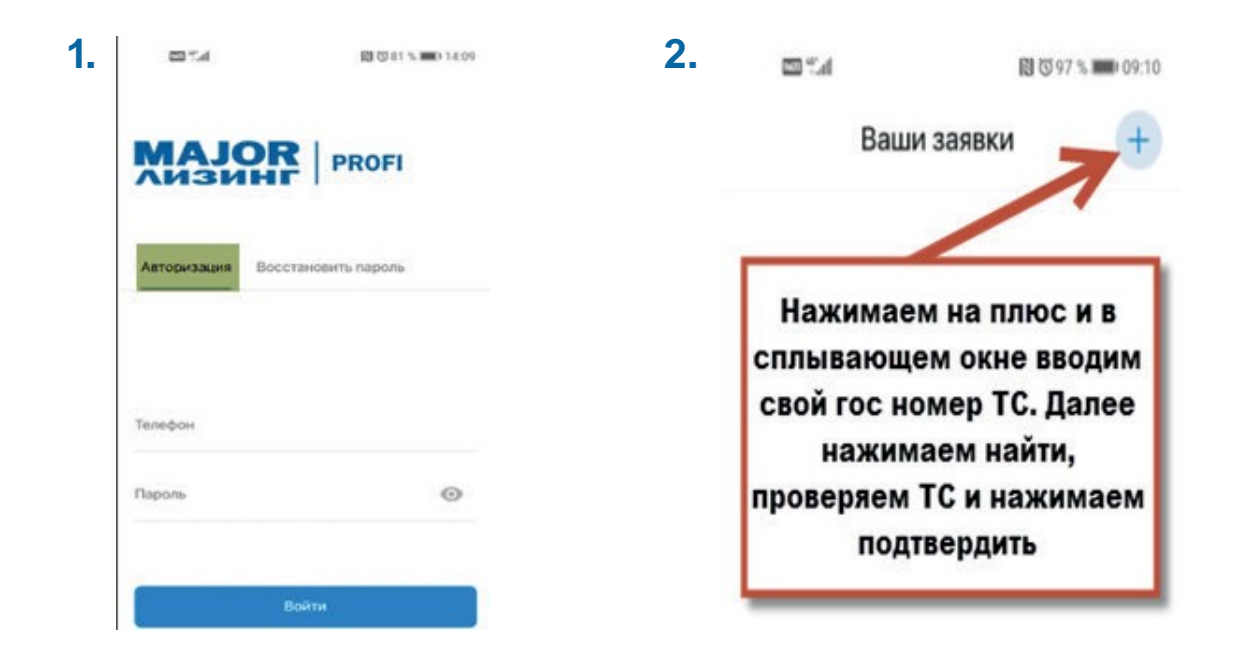

# 3 Добавление автомобиля в приложение

#### 3.1. Ввести гос. номер своего автомобиля, нажать «Найти автомобиль»

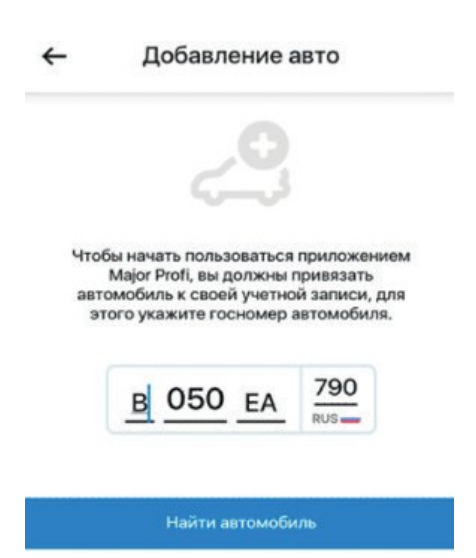

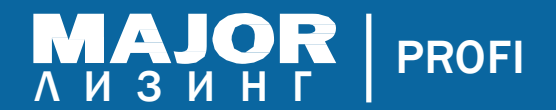

# Если введены верные данные, появится надпись «Авто найдено в базе данных». Далее нажать «Подтвердить».

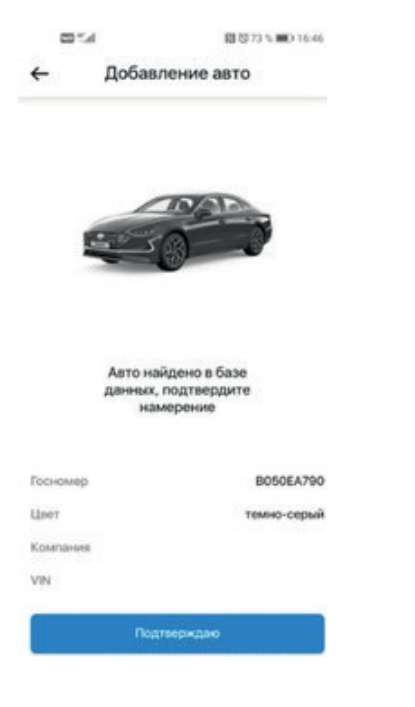

#### 3.2. Заявка переходит в статус «На одобрении»

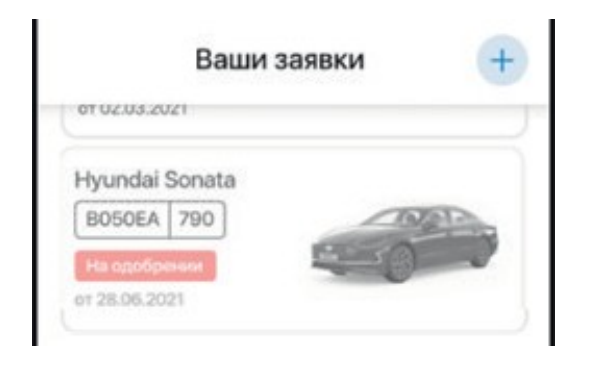

3.3. После того как автомобиль будет одобрен вашим координатором по транспорту, статус изменится на «одобрено»:

| Ваши з         | аявки | 4 |
|----------------|-------|---|
|                |       |   |
| OT UZ.U3.2021  |       |   |
| Lhumdai Canata |       |   |
| BOSOFA 790     | DAR   |   |

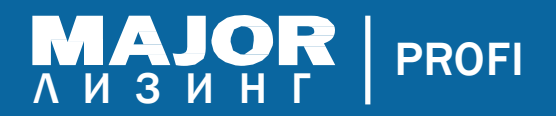

## 4 Меню автомобиля

#### 4.1. Штрафы ГИБДД.

При появлении штрафа вам будет приходить PUSH уведомление

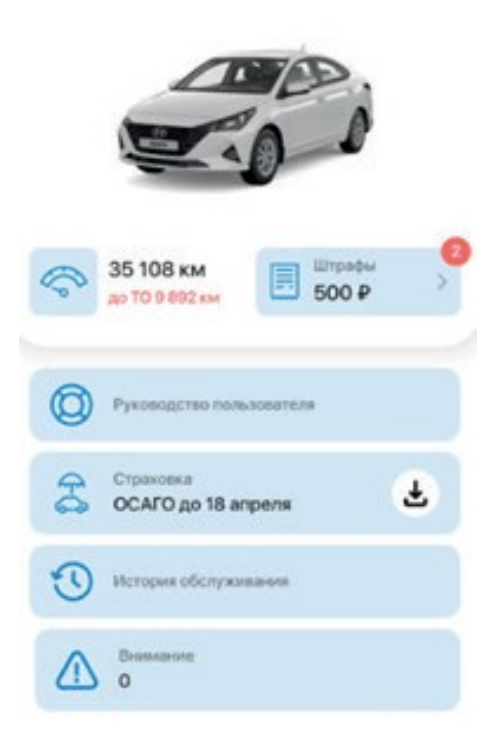

Далее необходимо нажать кнопку «штрафы», и выбрать штраф, который требуется оплатить:

|                           |            | 250 P 600 P 3103 2021 K ones                                                                                    |
|---------------------------|------------|----------------------------------------------------------------------------------------------------|
| Ownerp Boo K onnare       | 8 npoyecce | Постановление №18810177210331575<br>31.03.2021                                                                  |
| (beggenerete              |            | Apper                                                                                                    |
| 250₽ 500-₽                | Konsare    | москва г. волоколамское ш. д.840                                                                                |
| He onneries               |            | Cranuk KoAI'Y                                                                                                   |
| Постановление             | 21 sam     | 12.94.2                                                                                                    |
| Nº18810177210331575440 or | o research | Onecome                                                                                                    |
| 31.03.2021                |            | Превышение установленной скорости д<br>транспортного средства на величину бо<br>но не более 40 километров в час |
| 250 P 500 P               | Konsate    | 0.000                                                                                                    |
| 2001 0001                 |            | УГИБДД ГУ МВД России по г. Москве                                                                               |
| ne onneven                |            |                                                                                                    |
| W18810177210331567129 or  | 31 stop.   | 18810172250231575440                                                                                            |
| 31.03.2021                |            | 1001017210331070440                                                                                             |
|                           |            | Дата постановлення                                                                                              |
|                           |            | 31.03.2021                                                                                                    |
| 500₽                      | Оплачен    |                                                                                                    |
| 00000000                  |            | 1                                                                                                    |
| Постановление             |            |                                                                                                    |
| Nº18810177210225017345 or | 52 beab    | 0                                                                                                    |
| 25.02.2021                |            | OPUBLICIE                                                                                                    |

# МАЈОР | РКОГІ

Далее необходимо подтвердить, либо нажать «Отмена», если вы не согласны и планируете оспорить штраф.

| 250.0 F<br>12.0 F<br>262.0 F<br>пользованием<br>возвратной (поп<br>озвратной (поп                                                                                                    |
|----------------------------------------------------------------------------------------------------|
| 12.0 Р<br>262.0 Р                                                                                                    |
| 262.0 Р                                                                                                    |
| пользованием<br>возвратной (non<br>озврата денежных                                                                                                    |
| образование и системы конциненти<br>Поли Стронистель бание:<br>Поли Стронистель бание:<br>соот постоята, торобод<br>а соот постоята, торобод<br>а соот развити супанительной<br>и соот развити соответся и Ал-<br>иналисти с соответся и Ал-<br>иналисти с соответся |
|                                                                                                    |

При оплате штрафа вводятся данные карты и производится оплата. После оплаты штраф переходит в статус в обработке, далее оплачен.

| Номер карты         |              |
|---------------------|--------------|
| Действительна до    | CVV/CVC      |
| 1                   |              |
| MOCRU IDJ           |              |
| денежных средств.   | Далее        |
| денекных средств.   | Далее        |
| Annexed Constraints | Далее        |
|                     | <b>Далее</b> |
| денеконых средств.  | Далее        |

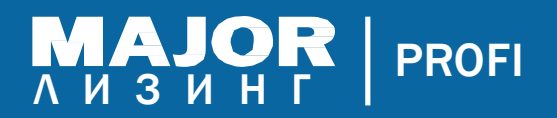

#### Оспаривание штрафа.

Необходимо направить в ЛК Мэйджор @serviceprofi@major-auto.ru уведомление о том, что вы хотите оспорить штраф. В почте укажите номер постановления, ваши контакты и причину оспаривания штрафа. Далее с Вами свяжутся и проконсультируют, после сотрудник самостоятельно подает документы в орган власти, который выписал постановление.

Важно, предоставить в ЛК Мэйджор заявление с подписью органа власти о том, что штраф оспаривается. Если штраф оспорен, Вам необходимо также проинформировать ЛК Мэйджор @<u>serviceprofi@major-auto.ru</u>

#### 4.2. Руководство пользователя

Подробное описание каждого блока меню руководства пользователя, можно найти в приложении, а также ответы на часто задаваемые вопросы: «Как записаться на сервис?», «Как произвести шиномонтаж?», «Вызвать эвакуатор или службу технической помощи?».

| ПОЛУЧЕНИЕ АВТОМОБИЛЯ         | > |
|------------------------------|---|
| ТЕХНИЧЕСКОЕ ОБСЛУЖИВАНИЕ     | > |
| ШИННЫЙ СЕРВИС                | > |
| ТОПЛИВНАЯ КАРТА              | > |
| ПОДМЕННЫЙ АВТОМОБИЛЬ         | > |
| ДОСТАВКА НА СЕРВИС И ОБРАТНО | > |
| ТЕХНИЧЕСКАЯ ПОМОЩЬ НА ДОРОГ  | Ē |
| СТРАХОВАНИЕ                  | > |
| ВОЗВРАТ АВТОМОБИЛЯ           | > |
|                              |   |

Информация

#### Опции:

←

топливная карта Мэйджор, подменный автомобиль, доставка на сервис и обратно – доступна опционально

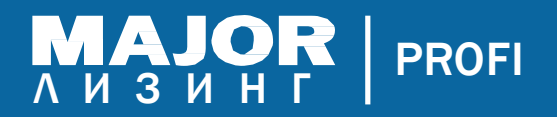

+7 (495) 661-62-64 major-leasing.ru

#### 4.3. Страхование

В разделе страхование можно посмотреть и сохранить себе на телефон действующий электронный полис ОСАГО либо распечатать его и вложить к документам на авто.

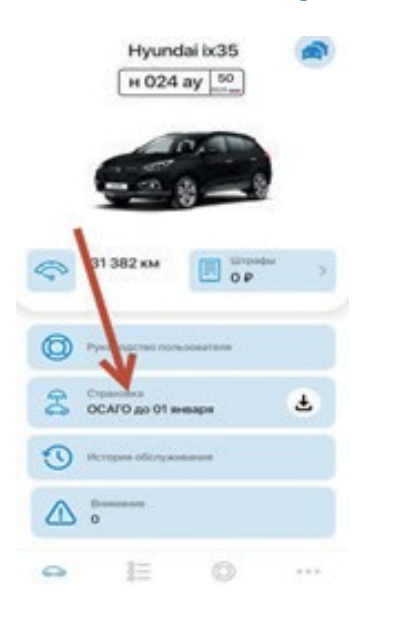

Если по каким-либо причинам, полис ОСАГО не отображается, необходимо обратится по e-mail <u>serviceprofi@major-auto.ru</u>

#### 4.4. История обслуживания

Кнопка история обслуживания носит информационный характер, где можно посмотреть когда и на каком пробеге проводилось тех. обслуживание.

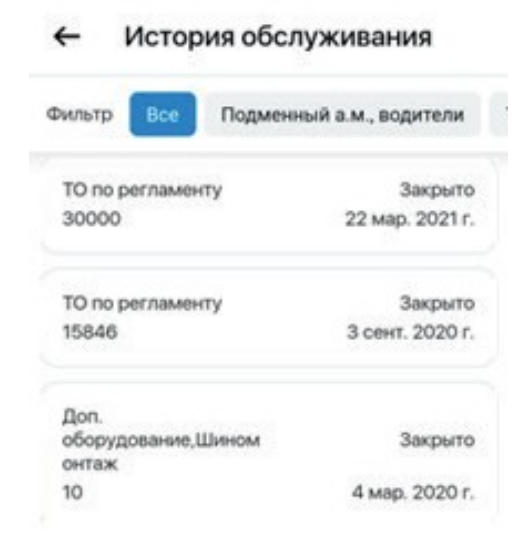

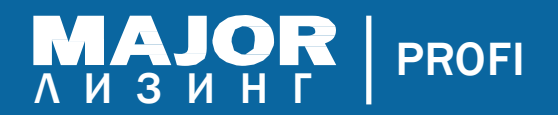

#### 4.5. Связаться с Арендодателем/Лизинговой компанией

#### Нажать на круглый значок

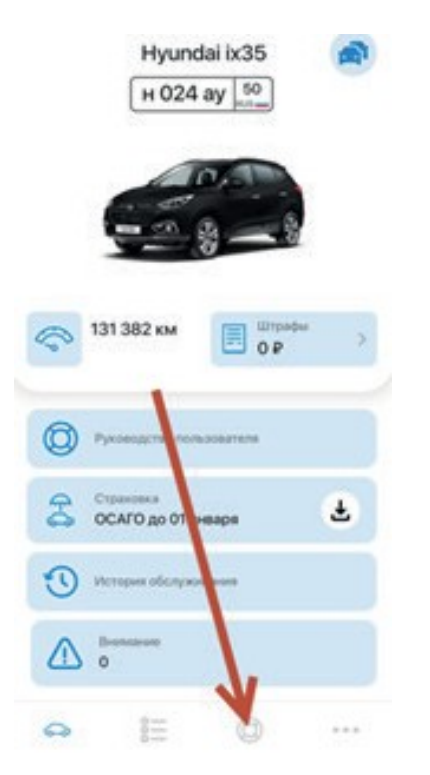

Появится поле, из которого можно сразу напрямую позвонить в «Мэйджор Профи» по вашему вопросу.

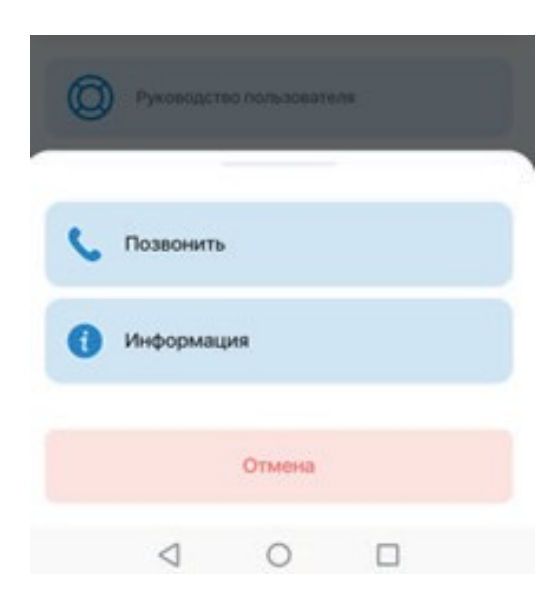